## Como registrar un expediente en GRADUATE UNSA

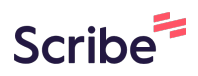

1 Ingrese al enlace: <u>https://sg.unsa.edu.pe/graduate/</u>

0

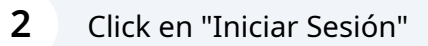

ധ്യം

## Graduando

En este sistema los GRADUANDOS podrán registrar su solicitud para la obtención de un Grado Académico o un Título Profesional y realizar el seguimiento de su trámite. Puede realizar sus consultas al correo sisgradosadm@unsa.edu.pe

💪 Inic<mark>iar Se</mark>sión

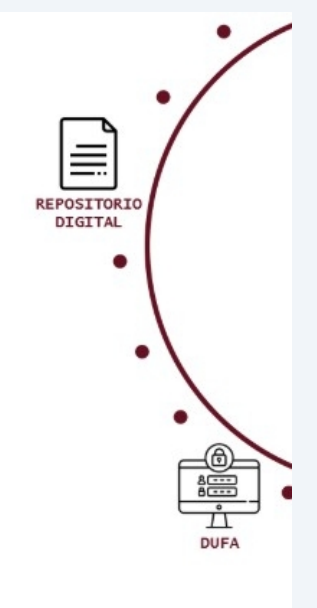

#### **3** Click en su cuenta "UNSA"

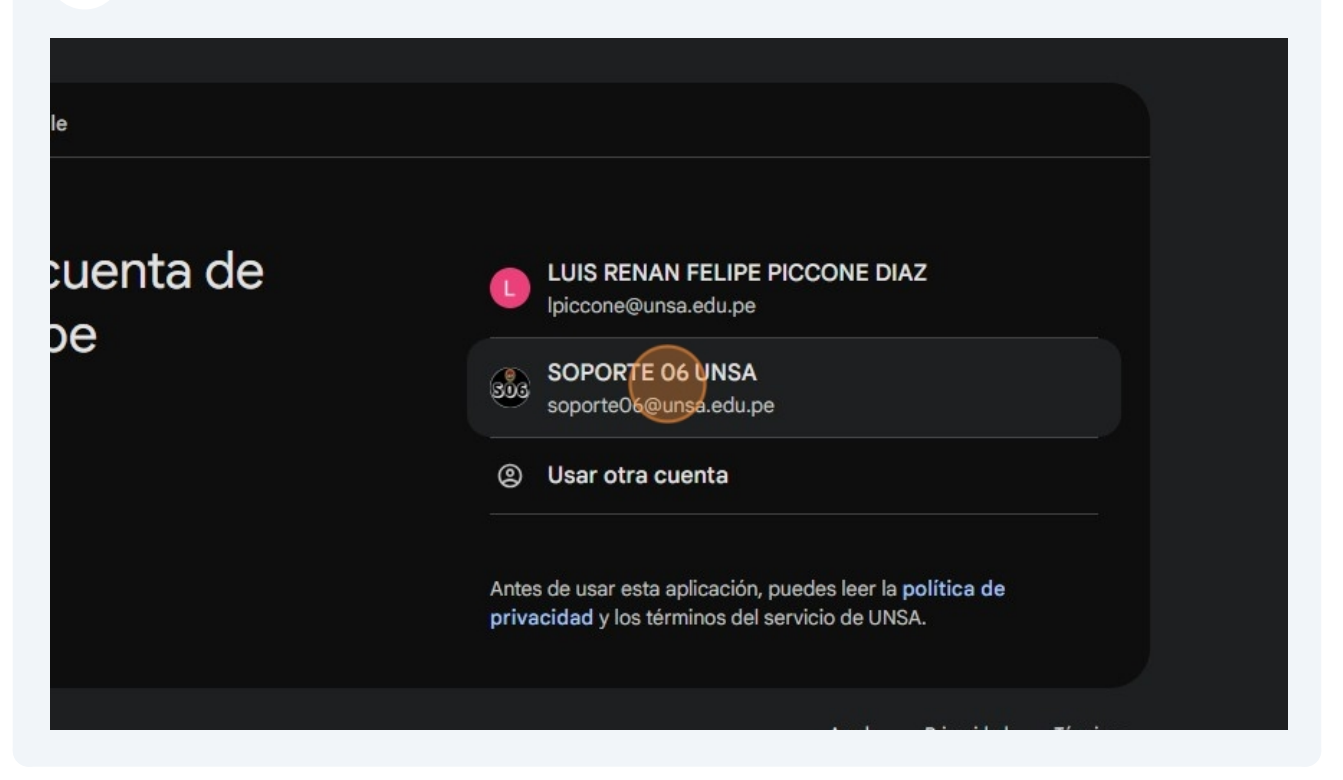

#### 4 Click en "Editar"

| nite           |                                               |
|----------------|-----------------------------------------------|
| nite           |                                               |
| cional Taris   |                                               |
| cional Tocic   |                                               |
| sional - Tesis |                                               |
|                |                                               |
| e expediente:  | Fecha de creación:                            |
| E-0009765      | 23-04-2024, (                                 |
| a de estudios: |                                               |
|                | INGENIERÍA IN                                 |
| 1              | le expediente:<br>E-0009765<br>a de estudios: |

Registre toda su información personal, que será usada para rellenar los formatos del sistema. Nota: El e-mail personal NO DEBE SER UN "UNSA"

| Cambiar fotografía   | E-0003800                  | 26-07-2023, (      |
|----------------------|----------------------------|--------------------|
| Información personal | Programa de estudios:      | INGENIERÍA ELE     |
| 987654321            | Coquir trámito             |                    |
| E-mail personal *    |                            |                    |
| soporte06+1@gmail.pe | Título Profesional - Tesis |                    |
| Departamento *       |                            |                    |
| AREQUIPA × V         | Código de expediente:      | Fecha de creación: |
| Provincia *          | E-0009765                  | 23-04-2024, (      |
| AREQUIPA × V         | Programa de estudios:      |                    |
| Distrito *           |                            | INGENIERÍA IN      |
|                      |                            |                    |

## 6

5

#### Click en "Acepto la Política de Privacidad"

| Provincia *           | E-0009705                  | 23-04-2024,        |
|-----------------------|----------------------------|--------------------|
| AREQUIPA 🗙 🗸          | Programa de estudios:      |                    |
| Distrito *            |                            | INGENIERÍA IN      |
| Alto Selva Alegre 🗙 🗸 |                            |                    |
| Domicilio *           | Seguir trámite             |                    |
| Av independencia S/N  | Título Profesional - Tesis |                    |
| Actualizar Cancelar   | Código de expediente:      | Fecha de creación: |
|                       | E-0016308                  | 03-10-2024,        |
|                       | Programa de estudios:      |                    |
|                       |                            | CONTADU            |

#### 7 Click en "Actualizar"

8

| Provincia *                                                                                                    |            | E-0009765                  | 23-04-2024,        |
|----------------------------------------------------------------------------------------------------|------------|----------------------------|--------------------|
| AREQUIPA                                                                                                    | ××         | Programa de estudios:      |                    |
| Distrito *                                                                                                    |            |                            | INGENIERÍA IN      |
| Alto Selva Alegre                                                                                                    | ××         |                            |                    |
| Domicilio *                                                                                                    |            | Seguir trámite             |                    |
| Av independencia S/N                                                                                                    |            | Título Drofosional Tasis   |                    |
| Acepto la Política de la política de la política | Privacidad | Intulo Profesional - Tesis |                    |
| Actualizar Cancelar                                                                                                    |            | Código de expediente:      | Fecha de creación: |
|                                                                                                    |            | E-0016308                  | 03-10-2024, 0      |
|                                                                                                    |            |                            |                    |
|                                                                                                    |            | Programa de estudios:      |                    |

Pase el mouse por encima de Cambiar fotografía para conocer los "Requisitos de la fotografía"

| TEST GRADUATE - I                                                     | UNSA                                                                                                    |                    |
|-----------------------------------------------------------------------|----------------------------------------------------------------------------------------------------|--------------------|
| <b>E.U.I:</b> 20101234                                                | Requisitos de la fotografía         Imagen a color con fondo blanco, de frente, con traje formal, sin gorra y sin lentes.         Sin sellos ni enmendaduras, la imagen debe enfocarse en el rostro del estudiante a partir de los hombros.         No mostrar medio cuerpo, ni acercarse | Fecha de creación: |
| Cambiar fotografía                                                    | mucho cubriendo el fondo, precaución<br>con el cabello voluminoso.                                                                                                    | 26-07-2023,        |
| Información personal<br>Teléfono móvil: 987654321<br>E-mail personal: | Evitar vestir completamente de blanco.     ANCHO DE 274 PX     ALTO DE 354 PX     RESOLUCION EN DPI 300     FOTO SIN BORDES BLANCOS                                                                                                    | INGENIERÍA EL      |

Made with Scribe - https://scribehow.com

Para continuar de Click en "Nuevo trámite"

9

|            |                        | Nuo         |
|------------|------------------------|-------------|
|            |                        | NUE         |
|            |                        |             |
| al - Tesis |                        |             |
| ediente:   | Fecha de creación:     | Estado:     |
| 0003800    | 26-07-2023, 08:13 PM   | En revisión |
| tudios:    |                        |             |
|            | INGENIERÍA ELECTRÓNICA |             |

**10** Verifique todos los datos y compárelos con los de su DNI.

PREACUCIÓN: Estos datos registrados serán usados en todos los documentos generados dentro el sistema

| Nuevo trámite:   |                  | e Volver         |                   |
|------------------|------------------|------------------|-------------------|
| 1. VALIDAR DATOS | 2. Registrar Trá | mite             |                   |
| DNI:             |                  |                  |                   |
|                  |                  | 70395166         |                   |
| Datos en el Sist | tema Acadé       | mico UNSA        |                   |
| Nombres:         |                  | Primer Apellido: | Segundo Apellido: |
| JAIME            |                  | HUARSAYA         | RIVE              |
| Datos en RENIE   | C                |                  |                   |
| Nombres:         |                  | Primer Apellido: | Segundo Apellido: |
| JAIME            |                  | HUARSAYA         | RIVE              |

#### **11** Por favor, lea las indicaciones en la parte inferior

|                         | Datos en el Sistema /                          | Académico UNSA                          |
|-------------------------|------------------------------------------------|-----------------------------------------|
| rmación personal        | Nombres:                                       | Primer Apellido:                        |
| <b>nóvil:</b> 987654321 | JAIME                                          | HUARS                                   |
| <b>al:</b><br>gmail.pe  | Datos en RENIEC                                |                                         |
| tual: Av independencia  | Nombres:                                       | Primer Apellido:                        |
|                         | JAIME                                          | HUARS                                   |
| AREQUIPA                |                                                |                                         |
| EQUIPA                  | Confirmo que mis datos es<br>orados y títulos. | tan correctos (*) y así deben m         |
| Selva Alegre            | * Por favor, asegúrese de que su nombre        | e y apellidos coincidan exactamente con |
|                         | tal cual está en su Documento Nacional         | de Identidad, comunicarse con DSA al co |
|                         |                                                |                                         |

12 Click en "Confirmo que mis datos están correctos (\*) y así deben mostrarse en los documentos que se generen en trámites de grados y títulos."

| Cambiar fotografía                       |                                          | 703951                                   |
|------------------------------------------|------------------------------------------|------------------------------------------|
|                                          | Datos en el Sistema A                    | cadémico UNSA                            |
| Información personal                     | Nombres:                                 | Primer Apellido:                         |
| Teléfono móvil: 987654321                | JAIME                                    | HUARSA                                   |
| E-mail personal:<br>soporte06+1@gmail.pe | Datos en RENIEC                          |                                          |
| Domicilio actual: Av independencia       | Nombres:                                 | Primer Apellido:                         |
| S/N                                      | JAIME                                    | HUARSA                                   |
| Departamento: AREQUIPA                   |                                          |                                          |
| Provincia: AREQUIPA                      | Confirmo que mis datos está              | án correctos (*) y así deben mo          |
| Distrito: Alto Selva Alegre              | * Por favor, asegúrese de que su nombre  | y apellidos coincidan exactamente con lo |
| 🗹 Editar                                 | tal cual está en su Documento Nacional d | e Identidad, comunicarse con DSA al corr |
|                                          |                                          | Anterior                                 |
|                                          |                                          |                                          |

## Click en "Siguiente"

| 70395166         el Sistema Académico UNSA         Primer Apellido:       Segundo Apellido:         JAIME       HUARSAYA       RIVERA         RENIEC       Primer Apellido:       Segundo Apellido:         JAIME       HUARSAYA       RIVERA         Que mis datos están correctos (*) y así deben mostrarse en los documentos que se generen en trámites de títulos.       gue mis datos coincidan exactamente con lo que aparece en su DNI, respetando la ortografía y las tildes. Si no coincide u Documento Nacional de Identidad, comunicarse con DSA al correo dsa@unsa.edu.pe solicitando la actualización de sus datos. |                                                                                                    |                                                                                                    |                                                                                                    |
|----------------------------------------------------------------------------------------------------|----------------------------------------------------------------------------------------------------|----------------------------------------------------------------------------------------------------|----------------------------------------------------------------------------------------------------|
| Primer Apellido:     JAIME   HUARSAYA   RIVERA   RENIEC   Primer Apellido:   Primer Apellido: Segundo Apellido:   JAIME   Primer Apellido: Segundo Apellido:   JAIME   Primer Apellido:   Segundo Apellido:   Primer Apellido: Segundo Apellido:   JAIME   Primer Apellido: Segundo Apellido: RIVERA RIVERA Interior Siguiente                                                                                                    |                                                                                                    | 70395166                                                                                                    |                                                                                                    |
| Primer Apellido: Segundo Apellido:   JAIME HUARSAYA   RENIEC   Primer Apellido: Segundo Apellido: IAIME HUARSAYA RIVERA RIVERA RIVERA Interior Segundo Apellido: Interior Segundo Apellido: Interior Segundo Apellido: Interior Segundo Apellido: Interior Segundo Apellido: Interior Segundo Apellido: Interior Interior Siguiente                                                                                                    | n el Sistema Acad                                                                                                    | émico UNSA                                                                                                    |                                                                                                    |
| JAIME HUARSAYA RIVERA<br>RENIEC<br>Primer Apellido: Segundo Apellido:<br>JAIME HUARSAYA RIVERA<br>o que mis datos están correctos (*) y así deben mostrarse en los documentos que se generen en trámites de<br>títulos.<br>úrese de que su nombre y apellidos coincidan exactamente con lo que aparece en su DNI, respetando la ortografía y las tildes. Si no coincide<br>u Documento Nacional de Identidad, comunicarse con DSA al correo dsa@unsa.edu.pe solicitando la actualización de sus datos.<br>Materior Siguiente                                                                                                    |                                                                                                    | Primer Apellido:                                                                                                    | Segundo Apellido:                                                                                                    |
| Primer Apellido: Segundo Apellido:     JAIME HUARSAYA   RIVERA   que mis datos están correctos (*) y así deben mostrarse en los documentos que se generen en trámites de títulos. úrese de que su nombre y apellidos coincidan exactamente con lo que aparece en su DNI, respetando la ortografía y las tildes. Si no coincide u Documento Nacional de Identidad, comunicarse con DSA al correo dsa@unsa.edu.pe solicitando la actualización de sus datos. Interior Siguiente                                                                                                    | JAIME                                                                                                    | HUARSAYA                                                                                                    | RIVERA                                                                                                    |
| Primer Apellido: Segundo Apellido:<br>JAIME HUARSAYA RIVERA<br>o que mis datos están correctos (*) y así deben mostrarse en los documentos que se generen en trámites de<br>títulos.<br>úrese de que su nombre y apellidos coincidan exactamente con lo que aparece en su DNI, respetando la ortografía y las tildes. Si no coincide<br>u Documento Nacional de Identidad, comunicarse con DSA al correo dsa@unsa.edu.pe solicitando la actualización de sus datos.                                                                                                    | n RENIEC                                                                                                    |                                                                                                    |                                                                                                    |
| JAIME HUARSAYA RIVERA<br>o que mis datos están correctos (*) y así deben mostrarse en los documentos que se generen en trámites de<br>títulos.<br>úrese de que su nombre y apellidos coincidan exactamente con lo que aparece en su DNI, respetando la ortografía y las tildes. Si no coincide<br>u Documento Nacional de Identidad, comunicarse con DSA al correo dsa@unsa.edu.pe solicitando la actualización de sus datos.<br>Anterior Siguiente                                                                                                    |                                                                                                    | Primer Apellido:                                                                                                    | Segundo Apellido:                                                                                                    |
| e que mis datos están correctos (*) y así deben mostrarse en los documentos que se generen en trámites de<br>títulos.<br>úrese de que su nombre y apellidos coincidan exactamente con lo que aparece en su DNI, respetando la ortografía y las tildes. Si no coincide<br>u Documento Nacional de Identidad, comunicarse con DSA al correo dsa@unsa.edu.pe solicitando la actualización de sus datos.<br>Anterior Siguiente                                                                                                    | JAIME                                                                                                    | HUARSAYA                                                                                                    | RIVERA                                                                                                    |
|                                                                                                    | <b>títulos.</b><br>júrese de que su nombre y apellio<br>su Documento Nacional de Identi                                                                                        | dos coincidan exactamente con lo que aparece en<br>idad, comunicarse con DSA al correo dsa@unsa.ec                      | su DNI, respetando la ortografía y las tildes. Si no coincide<br>lu.pe solicitando la actualización de sus datos.            |
|                                                                                                    | <ol> <li>Select el progra</li> </ol>                                                                                                    | ama de estudios para optar el                                                                                           | grado académico                                                                                                    |
|                                                                                                    | <b>4</b> Select el progra                                                                                                    | ama de estudios para optar el                                                                                           | grado académico                                                                                                    |
| luevo trámite:                                                                                                    | 4 Select el progra<br>Nuevo trámite:                                                                                                    | ama de estudios para optar el                                                                                           | grado académico                                                                                                    |
| Juevo trámite:                                                                                                    | 4 Select el progra<br>Nuevo trámite:                                                                                                    | ama de estudios para optar el                                                                                           | grado académico                                                                                                    |
| Nuevo trámite:<br>© Volver 1. Validar datos 2. REGISTRAR TRÁMITE                                                                                                    | 4 Select el progra<br>Nuevo trámite:<br>1. Validar datos 2. F                                                                                                    | ama de estudios para optar el                                                                                           | grado académico                                                                                                    |
| Nuevo trámite:<br>I. Validar datos<br>Escuela o Programa:<br>Trámite:                                                                                                    | <ul> <li>4 Select el progra</li> <li>Nuevo trámite:         <ol> <li>Validar datos</li> <li>Escuela o Programa:</li> </ol> </li> </ul>                                         | ama de estudios para optar el                                                                                           | grado académico                                                                                                    |
| Nuevo trámite:<br>Volver          1. Validar datos       2. REGISTRAR TRÁMITE         Escuela o Programa:       Trámite:         Maestría en Ciencias: Ingeniería de Sistemas, con menci +       Por favor seleccione una opción                                                                                                    | <ul> <li>4 Select el progra</li> <li>Nuevo trámite:         <ul> <li>1. Validar datos</li> <li>2. Escuela o Programa:</li> <li>Maestría en Ciencias: In</li> </ul> </li> </ul> | ama de estudios para optar el                                                                                           | grado académico                                                                                                    |
| Nuevo trámite:   I. Validar datos   2. REGISTRAR TRÁMITE   Escuela o Programa:  Maestría en Ciencias: Ingeniería de Sistemas, con menci +  Maestría en Ciencias: Ingeniería de Sistemas, con menci +  Agunas modalidades serán habilitados próximamente.                                                                                                    | 4 Select el progra<br>Nuevo trámite:<br>1. Validar datos 2. F<br>Escuela o Programa:<br>Maestría en Ciencias: In                                                               | ama de estudios para optar el                                                                                           | grado académico                                                                                                    |
| Auevo trámite:<br>Solver<br>1. Validar datos 2. REGISTRAR TRÁMITE<br>Escuela o Programa:<br>Maestría en Ciencias: Ingeniería de Sistemas, con menci +<br>Maestría en Ciencias: Ingeniería de Sistemas, con menci +<br>Algunas modalidades serán habilitados próximamente.                                                                                                    | 4 Select el progra<br>Nuevo trámite:<br>1. Validar datos 2. F<br>Escuela o Programa:<br>Maestría en Ciencias: In                                                               | ama de estudios para optar el                                                                                           | grado académico                                                                                                    |
| Auevo trámite:<br>(Cover<br>1. Validar datos<br>2. REGISTRAR TRÁMITE<br>Escuela o Programa:<br>Maestría en Ciencias: Ingeniería de Sistemas, con menci +<br>Maestría en Ciencias: Ingeniería de Sistemas, con menci +<br>Algunas modalidades serán habilitados próximamente.<br>Anterior<br>Siguiente                                                                                                    | 4 Select el progra<br>Nuevo trámite:<br>1. Validar datos 2. F<br>Escuela o Programa:<br>Maestría en Ciencias: In                                                               | ama de estudios para optar el<br><b>REGISTRAR TRÁMITE</b><br>ngeniería de Sistemas, con menci +<br>Anterior<br>Siguente | grado académico  ver  Trámite:  Por favor seleccione una opción Algunas modalidades serán habilitados próximamente.  guiente |
| Nuevo trámite:                                                                                                    | 4 Select el progra<br>Nuevo trámite:<br>1. Validar datos 2. F<br>Escuela o Programa:<br>Maestría en Ciencias: In                                                               | ama de estudios para optar el<br>certa de Sistemas, con menci +<br>Anterior Si                                          | grado académico  ver  Trámite:  Por favor seleccione una opción Algunas modalidades serán habilitados próximamente.  guiente |
| Auevo trámite:<br>© Volver<br>1. Validar datos 2. REGISTRAR TRÁMITE<br>Escuela o Programa:<br>Maestría en Ciencias: Ingeniería de Sistemas, con nenci +<br>Maestría en Ciencias: Ingeniería de Sistemas, con nenci +<br>Algunas modalidades serán habilitados próximamente.<br>Materior Siguiente                                                                                                    | <ul> <li>Select el progra</li> <li>Nuevo trámite:         <ol> <li>Validar datos</li> <li>Escuela o Programa:</li> <li>Maestría en Ciencias: In</li> </ol> </li> </ul>         | ama de estudios para optar el<br>com<br>REGISTRAR TRÁMITE<br>ngeniería de Sistemas, con menci +<br>Anterior Si          | grado académico  Ver  Trámite:  Por favor seleccione una opción Algunas modalidades serán habilitados próximamente.  guiente |

|                                             | Volver                                                                            |
|---------------------------------------------|-----------------------------------------------------------------------------------|
| 2. REGISTRAR TRÁMITE                        |                                                                                   |
| na:<br>ncias: Ingeniería de Sistemas, con n | nenci 🕈 Maestria - Tesis 🔶<br>Algunas modalidades serán habilitados próximamente. |
| Ant                                         | terior Siguiente                                                                  |

## Click en "Iniciar expediente"

| ama:                                                                                                   | Trámite:                           |                         |
|----------------------------------------------------------------------------------------------------|------------------------------------|-------------------------|
| iencias: Ingeniería de Sistemas, con menci 🗢                                                           | Maestria - Tesis                   | ÷                       |
|                                                                                                    | Algunas modalidades serán hat      | vilitados próximamente. |
| realizó parte de su trámite y ya cuenta co<br>ito de Jurado o ya sustentó, haga clic<br>para subirlos. | n Resolución de<br>en "Regularizar | Regularizar expediente  |
| ea iniciar su trámite y aun no cuenta con s<br>ito de Jurado, presione en "Iniciar Expediente".        | u Resolución de                    | Iniciar expediente      |
| Anterior S                                                                                             | iguiente                           |                         |
|                                                                                                    |                                    |                         |
|                                                                                                    |                                    |                         |

## 17 Click en "SI"

| Programa:                                                                                                   | Trámite:                                           |
|----------------------------------------------------------------------------------------------------|----------------------------------------------------|
| egistrar trámite                                                                                            | - Tesis 🗢 alidades serán habilitados próximamente. |
| ¿Está seguro de registrar un nuevo tramite?                                                                 | rizar Regularizar expediente                       |
| si desea inicial su tranine y aun no cuenta con su<br>ramiento de Jurado, presione en "Iniciar Expediente". | o si<br>a Resolucion de<br>Iniciar expediente      |
| Anterior Sig                                                                                                | guiente                                            |
|                                                                                                    |                                                    |

18 Click en "Seguir trámite"

| Seguir trámite        |                               |
|-----------------------|-------------------------------|
| Maestria - Tesis      |                               |
| Código de expediente: | Fecha de creación:            |
| Programa de estudios: | 13-11-2024, 10.41 AI          |
| Ν                     | AESTRIA EN CIENCIAS: INGENIEF |
| Seguir trámite        |                               |
|                       |                               |

#### **19** Lea las indicaciones CON MUCHA ATENCIÓN

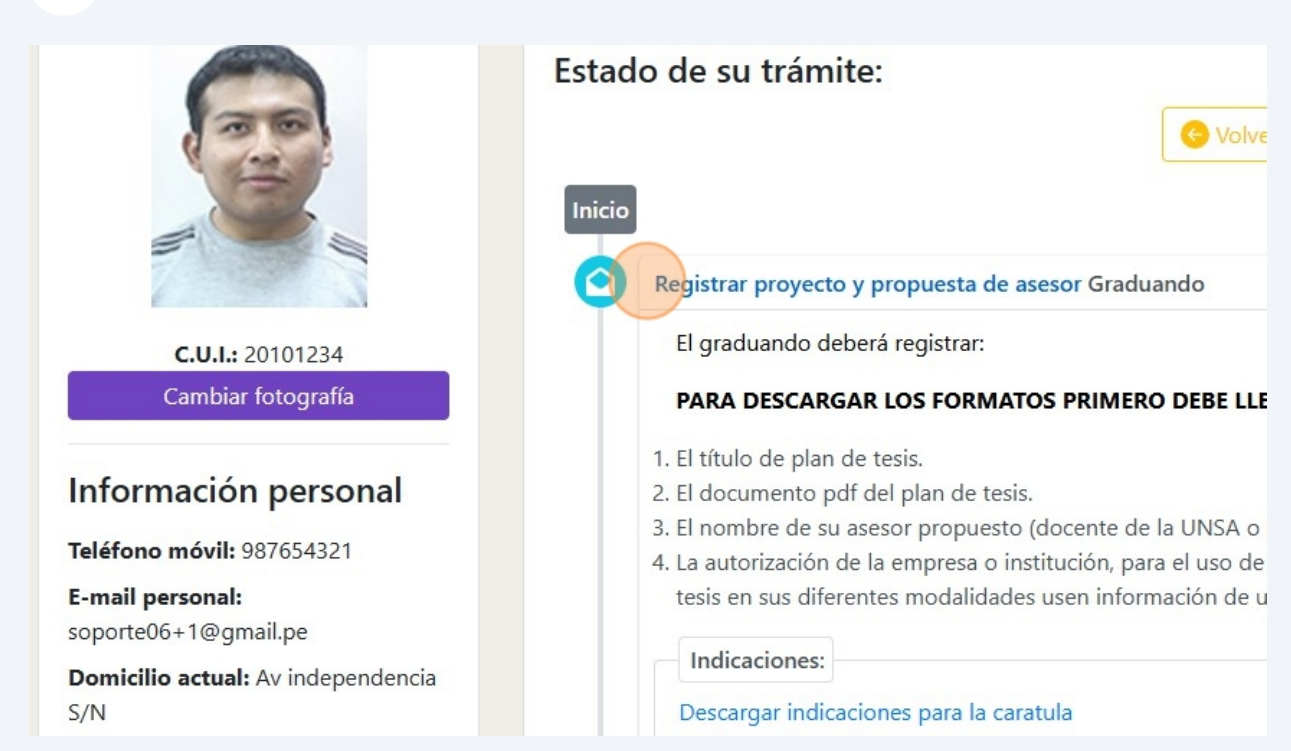

## 20 PARA DESCARGAR LOS FORMATOS PRIMERO DEBE LLENAR TODA LA INFORMACIÓN QUE SE LE PIDE

| e Volver                                                                                                    |                                                          |
|----------------------------------------------------------------------------------------------------|----------------------------------------------------------|
| proyecto y propuesta de asesor Graduando                                                                                                    | En revisión                                              |
| uando deberá registrar:                                                                                                    |                                                          |
| DESCARGAR LOS FORMATOS PRIMERO DEBE LLENAR TODA LA INFORMACIÓN QUE<br>o de plan de tesis.<br>umento pdf del plan de tesis.<br>bre de su asesor propuesto (docente de la UNSA o un asesor externo de reconocida traye<br>prización de la empresa o institución, para el uso de su información para la investigación (s<br>o sus diferentes modalidades usen información de una empresa privada o institución públ | se LE PIDE<br>ectoria).<br>solo en casos que la<br>ica). |
| aciones:<br>gar indicaciones para la caratula                                                                                                    |                                                          |

#### 21 Click en "Descargar indicaciones para la caratula"

#### 22 Seleccione la opción Registrar

título de plan de tesis.

documento pdf del plan de tesis.

nombre de su asesor propuesto (docente de la UNSA o un asesor externo de reconocida trayectoria). autorización de la empresa o institución, para el uso de su información para la investigación (solo en casos que la is en sus diferentes modalidades usen información de una empresa privada o institución pública).

| ndicaciones:        |                                                                    |  |
|---------------------|--------------------------------------------------------------------|--|
| scargar indicacione | s para la caratula                                                 |  |
|                     | Registrar                                                          |  |
| nformación previa:  | ;El Plan de Tesis es presentado de forma grupal?                   |  |
|                     | ⊖ Si                                                               |  |
|                     | ¿Utiliza información de una empresa privada o institución pública? |  |

23 Lea ATENTAMENTE las preguntas y seleccione Si o No dependiendo de su respuesta

| Registrar 🗢                                                                        |
|------------------------------------------------------------------------------------|
| Información previa:                                                                |
| ⊖ Si                                                                               |
| ¿Utiliza información de una empresa privada o institución pública?                 |
| ⊖ Si                                                                               |
| Deberá subir la Declaración Jurada de NO uso de información en "Adjuntar Documento |
| ¿Desea proponer a un asesor principal externo a la universidad?                    |
| 🔿 Si 💿 No                                                                          |
| ¿Desea proponer a un co-asesor secundario externo?                                 |
| ⊖ Si                                                                               |

**24** Click en "Editar" para digitar correctamente escrito y según las indicaciones el Título de su Plan de tesis

| ¿Des                                                                                                    | ea proponer a un co-asesor secundario externo?                                                                                                    |
|----------------------------------------------------------------------------------------------------|----------------------------------------------------------------------------------------------------|
|                                                                                                    | ⊖ Si                                                                                                    |
| Título de Plan de tesis:                                                                                                    |                                                                                                    |
| Ingrese título aquí                                                                                                    |                                                                                                    |
| Ingrese el título de la investigación correc<br>(RAE), usando de forma apropiada las ma<br>corregir dicho título también en los do | ctamente escrito, respetando las reglas gramaticales de la Real Academia de<br>ayúsculas (no abusar del uso de estas) y minúsculas, los signos de puntuació<br>ocumentos que vaya a subir al sistema para que no surjan observaciones du |
|                                                                                                    |                                                                                                    |
| Linea de Investigación:                                                                                                    |                                                                                                    |

## 25 Click en "Guardar"

| e Plan de tesis:                                             |                                                                                         |
|--------------------------------------------------------------|-----------------------------------------------------------------------------------------|
| e el titulo de su plan de tesis                              |                                                                                         |
| gir dicho título también en los documentos que               | vaya a subir al sistema para que no surjan observaciones durante el proceso.<br>Guardar |
|                                                              |                                                                                         |
| de Investigación:                                            |                                                                                         |
| de Investigación:<br>cadémica:                               | Línea Investigación:                                                                    |
| de Investigación:<br>adémica:<br>favor seleccione una opción | Línea Investigación:<br>+ Seleccionar línea de Investigación                            |

## **26** Seleccione el área académica de su unidad de posgrado

| Linea de Investigación:                              |                                          |
|------------------------------------------------------|------------------------------------------|
| Área Académica:                                      | Línea Investigación:                     |
| Area Única                                           | + Seleccionar línea de Inves             |
| Seleccione el área académica relacionada a la invest | tigación.                                |
|                                                      |                                          |
| Ningur                                               | na linea de Investigación seleccionada   |
| Ningar                                               | la línea de línvestigación selecciónada. |
|                                                      |                                          |
| Propoper asecor:                                     |                                          |

#### 27 Seleccione la linea de investigación correspondiente

se el título de la investigación correctamente escrito, respetando las reglas gramaticales de la Real Academia de la Lengua Española I, usando de forma apropiada las mayúsculas (no abusar del uso de estas) y minúsculas, los signos de puntuación, tildes,etc. Sírvase Irregir dicho título también en los documentos que vaya a subir al sistema para que no surjan observaciones durante el proceso.

| de Investigación:                                    |                                                                                                |
|------------------------------------------------------|------------------------------------------------------------------------------------------------|
| cadémica:                                            | Línea Investigación:                                                                           |
| Única 🗢                                              | Seleccionar línea de Investigación 🔍 🗸                                                         |
| ne el área académica relacionada a la investigación. | Tecnologías de la Información Clave                                                            |
|                                                      | Tecnologías de la Información Emergentes<br>Balanced Scored Card                               |
| Ninguna linea de Ir                                  | vestigacipaneamiento Estratégico de Tecnologías de la Int                                      |
|                                                      | Gestión de las Tecnologías de la información                                                   |
| oner asesor:                                         | Dirección de Tecnologías de la Información<br>Gestión de Proyectos de Tecnologías de la Inform |
| leccionar asesor de proyecto                         | Negocios Electrónicos 🕀 Agregar                                                                |

Editar

### 28 Click en "Agregar"

| rregir dicho título también en los do | ocumentos que vaya a sub   | ir al sistema para que no surjan observaciones dura | ante el proceso.<br>Editar |
|---------------------------------------|----------------------------|-----------------------------------------------------|----------------------------|
| de Investigación:                     |                            |                                                     |                            |
| cadémica:                             |                            | Línea Investigación:                                |                            |
| Única                                 | Balanced Scored Card     X |                                                     | × ¥                        |
| Л                                     | Ninguna linea de Inve      | estigacion seleccionada.                            | (+) Agregar                |
| oner asesor:                          |                            |                                                     |                            |
| eccionar asesor de proyecto           |                            | ~                                                   | (+) Agregar                |
|                                       |                            |                                                     |                            |

# 29 Seleccione un asesor digitando 3 letras al inicio y escribiendo poco a poco las demás letras

| Seleccionar asesor de | e provecto 🗸 🗸                                         |
|-----------------------|--------------------------------------------------------|
| Lo sentimos, no hay   | Ningún asesor propuesto por el titular.                |
| Formatos:             |                                                        |
|                       | Descargar Carta de Aceptación de Asesoramiento         |
|                       | Descargar Solicitud de Inscripción de Proyecto de Tesi |
|                       | Descargar Declaración Jurada de NO uso de informació   |
| Adjuntar documentos:  |                                                        |
| Tino Documento        | Seleccione un archivo                                  |

| Area Acauemica                     | Linea de investigación                      |
|------------------------------------|---------------------------------------------|
| Area Única                         | Balanced Scored Card                        |
| Proponer asesor:                   |                                             |
| HUERTAS NIQUEN, PERCY OSCAR huerta | as x V                                      |
| Ningu                              | ún asesor propuesto por el titular.         |
| Formatos:                          |                                             |
| Descargar                          | Carta de Aceptación de Asesoramiento        |
| Descargar So                       | licitud de Inscripción de Proyecto de Tesis |
| Descargar Dec                      | laración lurada de NO uso de informació     |

## 31 Click en "Agregar"

| Area Academica         | Linea de Inves                   | tigación          | Eliminar  |
|------------------------|----------------------------------|-------------------|-----------|
| Area Única             | Balanced Sco                     | red Card          |           |
|                        |                                  |                   |           |
| er asesor:             |                                  |                   |           |
| AS NIQUEN, PERCY OSCAR | nuertas                          | ×Y                | + Agregar |
|                        | Ningún asesor propuesto por      | el titular.       |           |
| tos:                   |                                  |                   |           |
| Desca                  | argar Carta de Aceptación de A   | sesoramiento      |           |
| Descarg                | ar Solicitud de Inscripción de F | Proyecto de Tesis |           |
| Descarge               | r Declaración Jurada de NO us    | o de información  |           |

## **32** Click en "Descargar Carta de Aceptación de Asesoramiento"

| Dependence             | a                        | Docent                  | e Asesor        | Eliminar |
|------------------------|--------------------------|-------------------------|-----------------|----------|
| INGENIERIA DE SISTEMAS | E INFORMATICA            | HUERTAS NIQUE           | EN, PERCY OSCAR |          |
| itos:                  |                          |                         |                 |          |
| D                      | escargar Carta de Acep   | otación de Asesoramien  | nto             |          |
| Desc                   | cargar Solicitud de Inso | cripción de Proyecto de | Tesis           |          |
| Desc                   | argar Declaración Jura   | da de NO uso de inform  | nación          |          |
| ntar documentos:       |                          |                         |                 |          |
|                        |                          |                         |                 |          |

### Click en "Descargar Solicitud de Inscripción de Proyecto de Tesis"

| Dependencia                |                       | Docente A                               | sesor       | Elimina |
|----------------------------|-----------------------|-----------------------------------------|-------------|---------|
| INGENIERIA DE SISTEMAS E I | NFORMATICA            | HUERTAS NIQUEN,                         | PERCY OSCAR |         |
| ormatos:                   |                       |                                         |             |         |
| Des                        | cargar Carta de Acep  | tación de Asesoramiento                 |             |         |
| Descar                     | gar Solicitud de Insc | rip <mark>ción de</mark> Proyecto de Te | esis        |         |
| Descarg                    | jar Declaración Jurac | la de NO uso de informad                | ción        |         |
| djuntar documentos:        |                       |                                         |             |         |
| Tipo Documento 🗢           | Selecc                | ione un archivo                         | Elegir      | ÷       |
|                            |                       |                                         |             |         |

### Click en "Descargar Declaración Jurada de NO uso de información"

| tos:            |                        |                                     |        |      |
|-----------------|------------------------|-------------------------------------|--------|------|
| Des             | cargar Carta de Acep   | otación de Asesoramien              | to     |      |
| Desca           | rgar Solicitud de Insc | ripción de Proyecto de              | Tesis  |      |
| Descar          | gar Declaración Jurac  | da de NO <mark>uso de</mark> inform | ación  |      |
| tar documentos: |                        |                                     |        |      |
| Documento 🗘     | Selecc                 | ione un archivo                     | Elegir | Œ    |
| Documento       | Arch                   | ivo adjuntado                       | Accid  | ones |
|                 | No hay docume          | ntos que mostrar.                   |        |      |

**35** Seleccione en el desplegable el tipo de documento y suba todos los documentos que el sistema pide ya que son obligatorios

| U                     | escargar Carta de Aceptacion de Asesoramier   |
|-----------------------|-----------------------------------------------|
| Desc                  | argar Solicitud de Inscripción de Proyecto de |
| Desca                 | argar Declaración Jurada de NO uso de inform  |
| Adjuntar documentos:  |                                               |
| Plan de tesis         | Seleccione un archivo                         |
| Documento             | Archivo adjuntado                             |
|                       | No hay documentos que mostrar.                |
| HUARSAYA RIVERA JAIME |                                               |
| Adjuntar documentos:  |                                               |

| <b>36</b> Seleccione e         | el archivo a subir para cada tipo de do              | cumento  |
|--------------------------------|------------------------------------------------------|----------|
|                                | Descargar Carta de Aceptación de Asesoramiento       |          |
| De                             | scargar Solicitud de Inscripción de Proyecto de Tesi | S        |
| Des                            | cargar Declaración Jurada de NO uso de informacio    | ón       |
| ntar documentos:<br>de tesis 🗘 | Seleccione un archivo                                | Elegir   |
| Documento                      | Archivo adjuntado                                    | Acciones |
|                                | No hay documentos que mostrar.                       |          |
|                                |                                                      |          |
| ARSAYA RIVERA JAIME            |                                                      | ~        |
| Adjuntar documentos:           |                                                      |          |

#### **37** Click en el boton + para agregar el documento

|                      | Descargar Carta de Aceptación de Asesoramiento       |            |
|----------------------|------------------------------------------------------|------------|
|                      | Descargar Solicitud de Inscripción de Proyecto de Te | esis       |
| [                    | Descargar Declaración Jurada de NO uso de informac   | ción       |
| ntar documentos:     |                                                      |            |
| de tesis 🗢           | Resolucion Asignación Título Profesional Tesis E-00  | 008 Elegir |
| Documento            | Archivo adjuntado                                    | Acciones   |
|                      | No hay documentos que mostrar.                       |            |
|                      |                                                      |            |
| ARSAYA RIVERA JAIME  |                                                      | ~          |
| Adjuntar documentos: |                                                      |            |
|                      |                                                      |            |

# **38** Seleccione en el desplegable el tipo de documento y suba todos los documentos que el sistema pide ya que son obligatorios

| Plan de tesis                         | Resolucion A | signación Título Profesional Te | esis E-000 |
|---------------------------------------|--------------|---------------------------------|------------|
| Carta de aceptación de asesor         | са           | rta_aceptacion_asesoramiento    | (1).pdf    |
| HUARSAYA RIVERA JAIME                 |              |                                 |            |
| Adjuntar documentos:<br>Seleccione un | •            | Seleccione un archivo           | Elegir     |
| Nombre docume                         | nto          | Nombre archivo                  |            |
|                                       | No hay de    | ocumentos que mostrar.          |            |
|                                       |              |                                 |            |
|                                       |              |                                 |            |

# **39** Seleccione el archivo a subir para cada tipo de documento y luego de click al + para agregar el documento

|                      |                             | •        |
|----------------------|-----------------------------|----------|
| ntar documentos:     |                             |          |
| Solicitud de insci 🗢 | Seleccione un archivo Ele   | egir     |
|                      |                             |          |
| Nombre documento     | Nombre archivo              | Acciones |
| No                   | hay documentos que mostrar. |          |
|                      | , ,                         |          |

### 40 Click en "Derivar Expediente" para enviar el expediente a su revisión

| Nombre documento                               | Nombre archivo                               | Acciones |
|------------------------------------------------|----------------------------------------------|----------|
| Solicitud de inscripción de proyecto de tesis  | solicitud_inscripcion_proyecto (1).pdf       |          |
| Declaración Jurada de NO uso de<br>información | declaracion_jurada_no_informacion<br>(1).pdf |          |
|                                                |                                              |          |
| Deri                                           | var Expediente                               |          |

#### 41 Lea la notificación antes de continuar

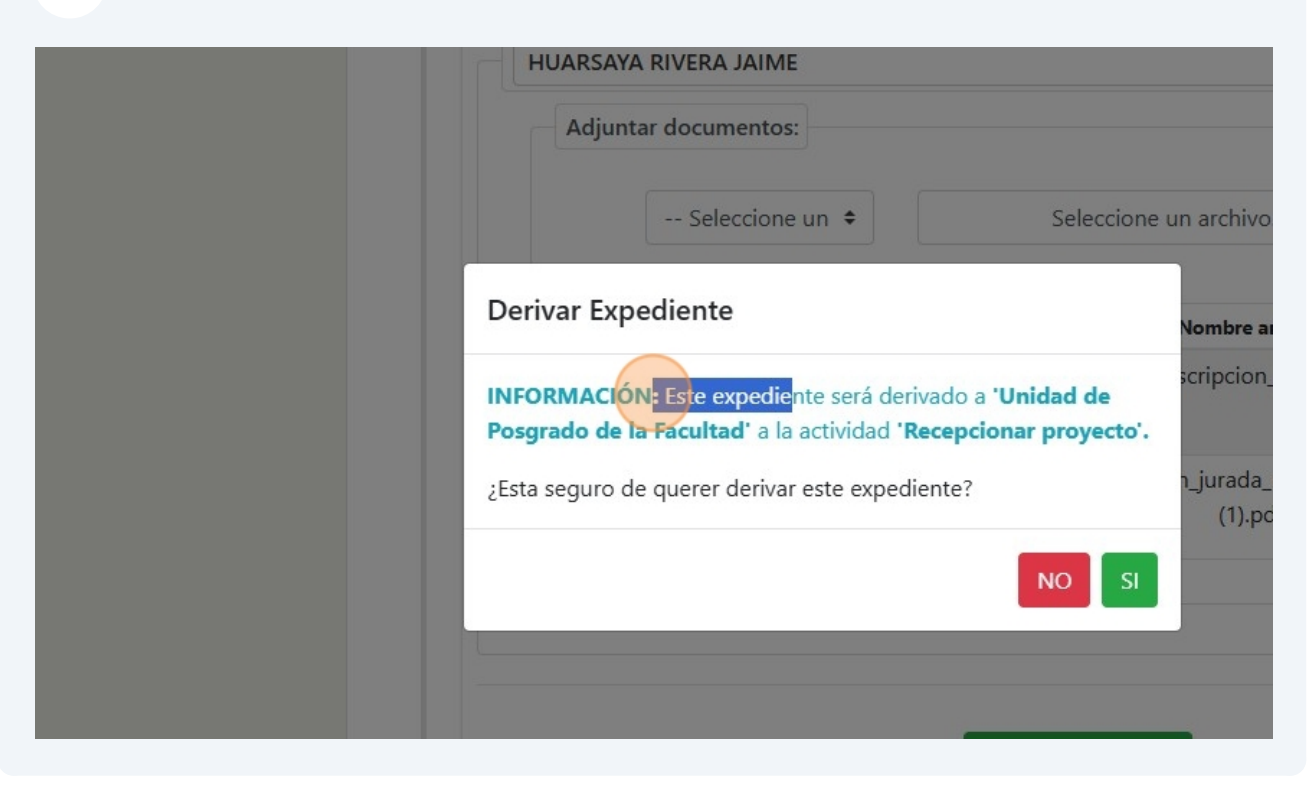

#### 42 Click en "SI"

|                                                                                                    | Nombre archivo                               | Acciones |
|----------------------------------------------------------------------------------------------------|----------------------------------------------|----------|
| IFORMACIÓN: Este expediente será derivado a 'Unida<br>osgrado de la Facultad' a la actividad 'Recepcionar p | ad de<br>royecto'.                           |          |
| ista seguro de querer derivar este expediente?                                                              | declaracion_jurada_no_informacion<br>(1).pdf |          |
| Deriva                                                                                                    | Expediente                                   |          |

## Ahora el expediente ya se encuentra a la Unidad de Posgrado de la Facultad para su revisión

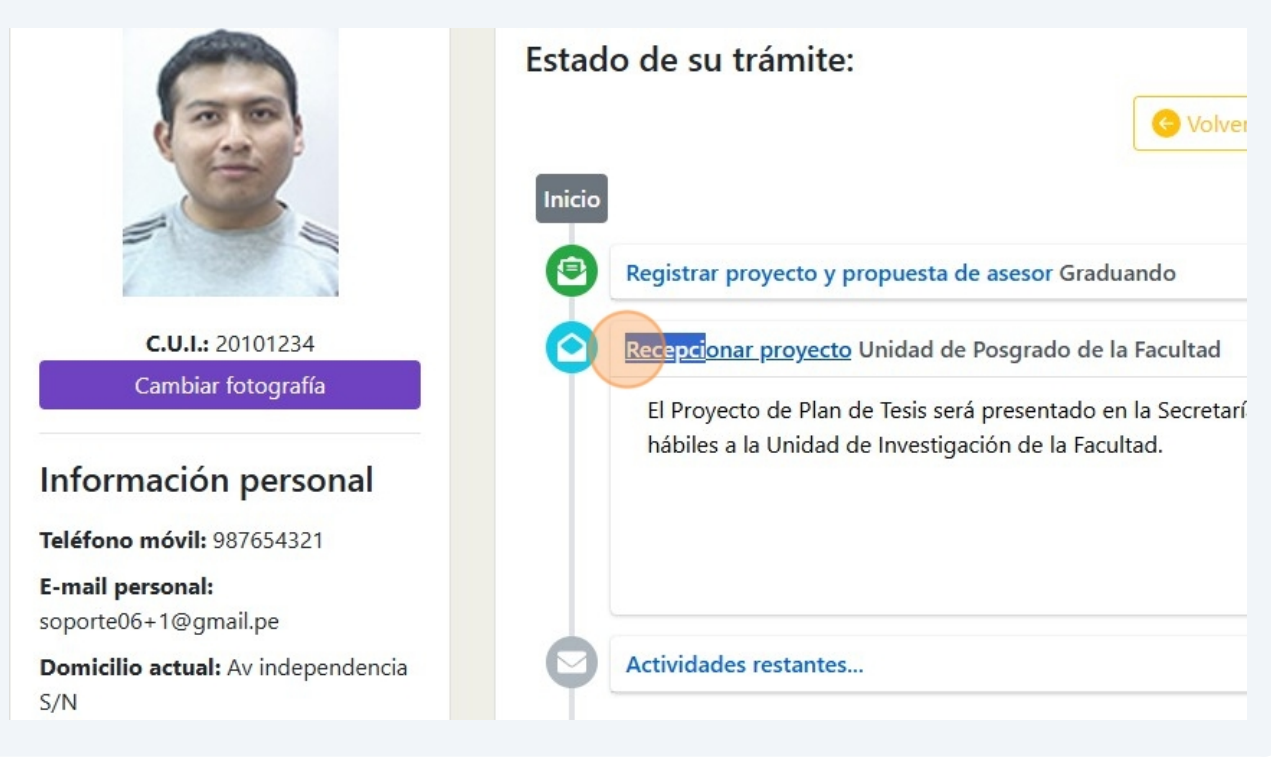